# Wireless Router User Manual

### 1. Cabling Installation

1.1 Power on the router with power adapter,make sure the router's LINK LED is lit;

1.2 Connect the router's LAN port to PCs with Ethernet cable;

1.3 Connect the router's WAN port to ADSL or residential broadband as below picture:

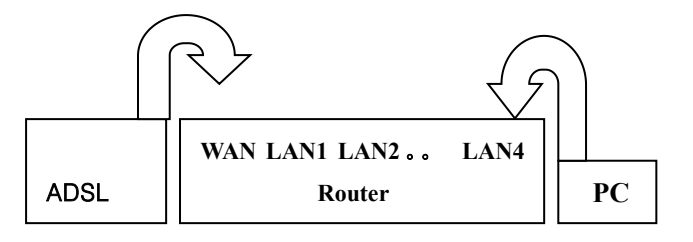

## 2. PC LAN IP Configuration

Configure the PC LAN setting to automatically obtain an IP address from the router by following steps.

2.1 Click "Start" in the task bar then select the "Control Panel" to open it.

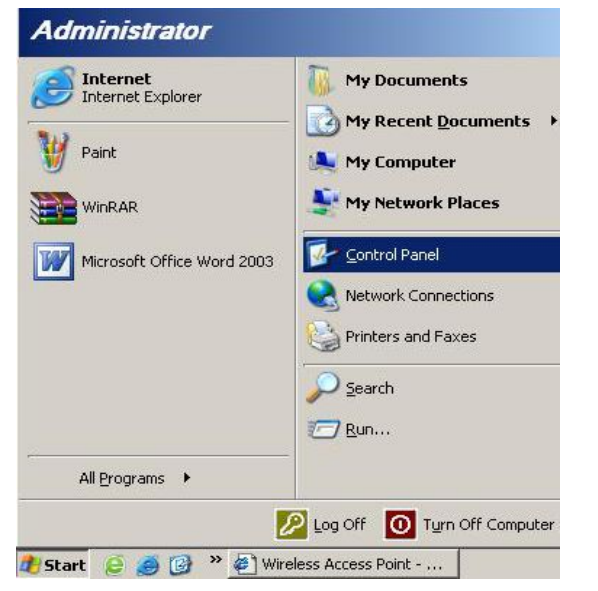

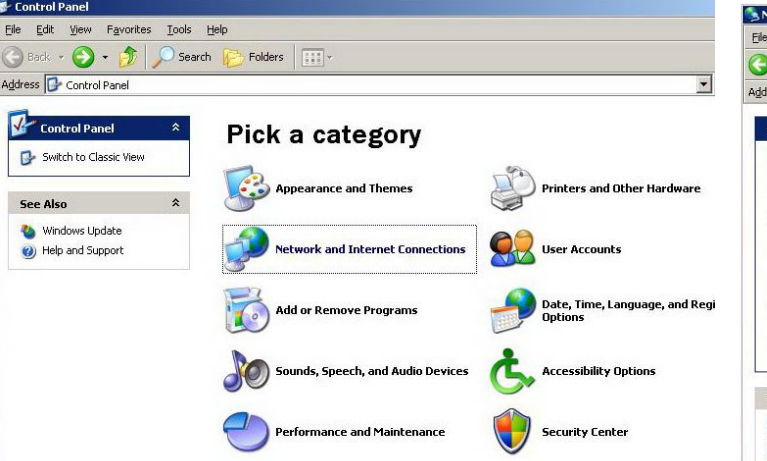

2.3 Find an icon "Network Connection" then Double-click to open the network connection setting.

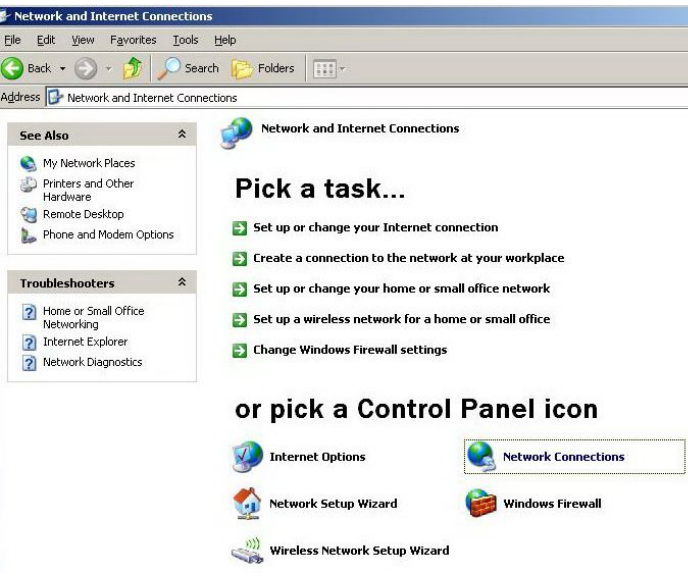

2.4 Click "Local Area Connection" icon then Right-Click the mouse to open the sub-menu and select the "Properties" for setting the IP.

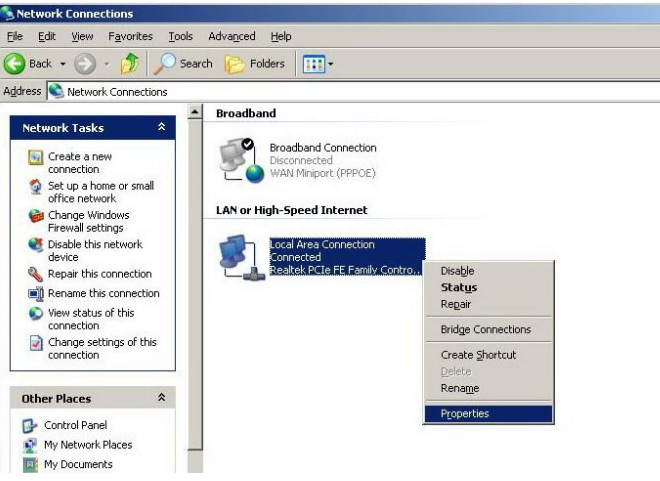

2.5 Select the "Internet Protocol (TCP/IP)" then click the "Properties"

| Ineditek i cie i                                               | E Family Controller                                                          | <u>C</u> onfigure                                                                                                    |
|----------------------------------------------------------------|------------------------------------------------------------------------------|----------------------------------------------------------------------------------------------------|
| his connection uses                                            | the following items:                                                         |                                                                                                    |
| Client for Mic                                                 | crosoft Networks<br>ter Sharing for Microsoft                                | Networks                                                                                                    |
| QoS Packet                                                     | Scheduler                                                                    | Hothon to                                                                                                    |
| 🗹 🐮 Internet Prot                                              | ocol (TCP/IP)                                                                |                                                                                                    |
| Install                                                        | Uninstall                                                                    | Properties                                                                                                    |
| - Description                                                  |                                                                              |                                                                                                    |
| Transmission Contr<br>wide area network<br>across diverse inte | ol Protocol/Internet Pro<br>protocol that provides c<br>rconnected networks. | tocol. The default<br>communication                                                                                                    |
|                                                                |                                                                              |                                                                                                    |
|                                                                |                                                                              | and the second second s |

2.6 Ensure the parameter marked in blue are checked in "Obtain an IP address automatically" and "Obtain DNS server address automatically" then press "OK" to close.

#### **3. Router Configuration – PPPoE**

3.1 Enter the router's default IP address: "192.168.1.1" into

PC's web browser and press "Enter" key

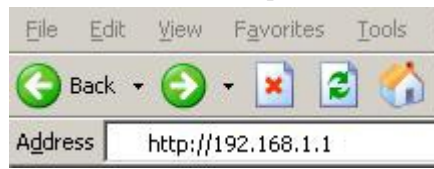

3.2 In the login screen enter "User Name" and "Password" and click "OK" to login

### Default User name: root

#### **Password :admin**

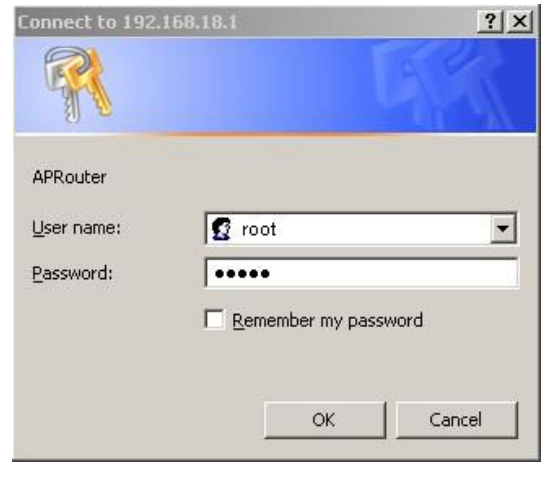

3.3 From main page click"Wizard" then "Next" to change login password (for optional)

| Wizard              | Home        | Advanced               | Tools            | Stat         | us   |
|---------------------|-------------|------------------------|------------------|--------------|------|
| WAN                 |             | Set Pas                | sword            |              |      |
| LAN                 | You can     | modify system administ | rator (admin) pa | nssword. And |      |
| DHCP                | click Ne:   | kt to continue.        |                  |              |      |
| WiFi Basic Setup    | New Pas     | sword:                 |                  |              |      |
| WiFi Security Setup | Confirm Pas | sword:                 |                  |              |      |
|                     |             |                        | Back             | Next         | Exit |

3.4 Select (GMT) Greenwich Mean Time: (your country or city) then Click "Next"

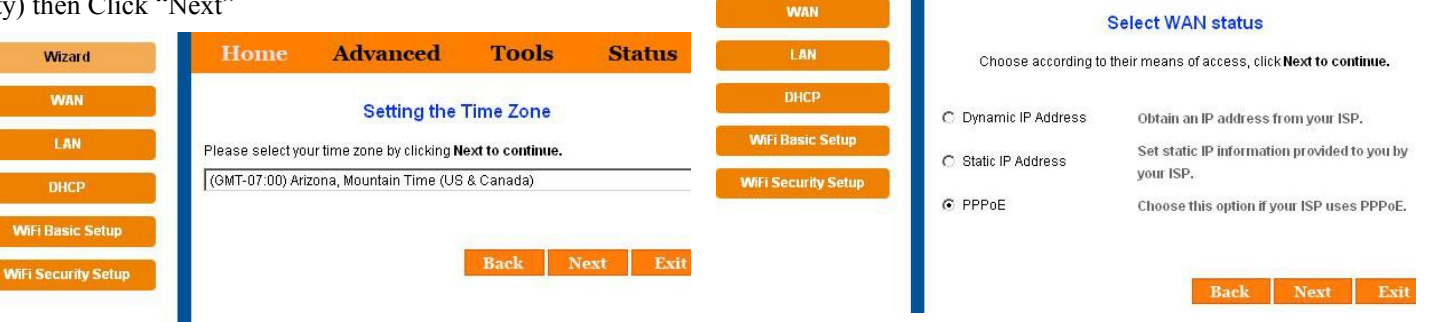

Wizard

3.5 Frequency (channel) setting: there has 13 channels from1 to 13 for choice, you can set with actual needs, the default is"auto select"

| wireless on/off                   | 🖲 Enable 🔘 Disable                           |      |
|-----------------------------------|----------------------------------------------|------|
| Network Mode                      | 11b/g/n Mixed Mode                           | •    |
| Network Name(SSID)                |                                              |      |
| Multiple SSID1                    |                                              |      |
| Multiple SSID2                    |                                              |      |
| Multiple SSID3                    |                                              |      |
| Broadcast Network Name (SSID)     | 🖲 Enable 🔘 Disable                           |      |
| BSSID                             | 00:0C:43:30:50:58                            |      |
| Frequency (Channel)               | AutoSelect                                   | •    |
|                                   | AutoSelect<br>2412MHz (Channel 1)            |      |
| Wireless Distribution System(WDS) | 2417MHz (Channel 2)<br>2422MHz (Channel 3)   |      |
| WDS Mode                          | 2427MHz (Channel 4)<br>2432MHz (Channel 5)   |      |
|                                   | 2437MHz (Channel 6)                          |      |
| HT Physical Mode                  | 2447MHz (Channel 8)<br>2452MHz (Channel 8)   |      |
| Operating Mode                    | 2457MHz (Channel 10)<br>2462MHz (Channel 11) | ield |
| Channel BandWidth                 | 2467MHz (Channel 12)<br>2472MHz (Channel 13) |      |
| Suard Interval                    | long @ Auto                                  | _    |

# Following example is for "PPPoE" WAN setting.

3.6 Select "PPPoE" click "Next"

3.7 Enter the "User Name" and "Password" that ISP provided and leave the others and click "Next"

Advanced

Tools

Status

| Wizard           | Home                   | Advanced                   | Tools                | Status     | 5 |
|------------------|------------------------|----------------------------|----------------------|------------|---|
| WAN              |                        | PPPoE S                    | Settings             |            |   |
| LAN              | The servi              | ce name is optional, but i | f your ISP requires  | a this     |   |
| DHCP             | informati<br>continue. | on, please enter the appri | opriate value. Clici | KNext to   |   |
| Fi Basic Setup   |                        | User Account               |                      | _          |   |
| i Security Setup | Co                     | User Password              |                      |            |   |
|                  |                        | Service Name               |                      | (Optional) |   |
|                  |                        |                            | Back                 | Next Ex    | - |
|                  |                        |                            |                      |            |   |

3.8 Then coming into wireless configuration Enter the "Network Name SSID", "Safety mode" and "Pass phrase"

SSID:\*\*\*\*\* (Enter any name use as wireless SSID) Safety mode:\*\*\*\*\* (Choose WPA-PSK / WPA2-PSK) Pass phrase:\*\*\*\*\*\* (More than 8 numbers / letters )

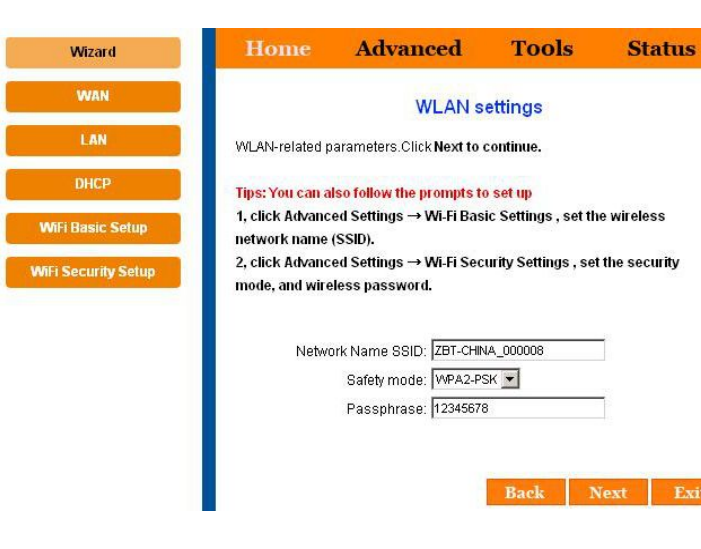

#### 3.9 Click "Next" to reboot the router

| Home                    | Advanced                                                | Tools                                                                                                    | Status                                                                                                    |
|-------------------------|---------------------------------------------------------|----------------------------------------------------------------------------------------------------|----------------------------------------------------------------------------------------------------|
|                         | Finish                                                  | i.                                                                                                    |                                                                                                    |
| Click Bac               | k to back to previous step                              | os to change the se                                                                                                    | ettings after the                                                                                                    |
| completic<br>current se | in of the Connection Wiza<br>attings and restart Ralink | ird. Click <b>Restart</b> to<br>Wireless Access F                                                                                          | o save the<br>Point.                                                                                                    |
|                         |                                                         |                                                                                                    |                                                                                                    |
|                         |                                                         | Back Re                                                                                                    | eboot Exi                                                                                                    |
|                         |                                                         |                                                                                                    |                                                                                                    |
|                         |                                                         |                                                                                                    |                                                                                                    |
|                         | Home<br>Click Bac<br>completic<br>current se            | Home Advanced<br>Finish<br>Click Back to back to previous step<br>completion of the Connection Wize<br>current settings and restart Ralink | Home Advanced Tools   Finish   Click Back to back to previous steps to change the st completion of the Connection Wizard. Click Restart to current settings and restart Ralink Wireless Access Final State State St |

4.0 After reboot, router is success configuration and ready for Internet connection.

energy and, if not installed and used in accordance with the instructions, may cause harmful interference to radio communications.

However, there is no guarantee that interference will not occur in a particular installation. If this equipment does cause harmful interference to radio or television reception, which can be determined by turning the equipment off and on, the user is encouraged to try to correct the interference by one or more of the following measures:

- Reorient or relocate the receiving antenna.
- Increase the separation between the equipment and receiver.

• Connect the equipment to an outlet on a circuit different from that to which the receiver is connected.

This device complies with part 15 of the FCC rules. Operation is subject to the following two conditions: (1) This device may not cause harmful interference, and (2) this device must accept any interference received, including interference that may cause undesired operation.

Note: Modifications to this product will void the user's authority to operate this equipment.

# FCC Statement:

This equipment has been tested and found to comply with the limits for a Class B digital device, pursuant to part 15 of the FCC Rules. These limits are designed to provide reasonable protection against harmful interference in a residential installation. This equipment generates, uses and can radiate radio frequency